| erverwaltung<br><sup>tur</sup>                                                                                                    | Inventuren                                                                                                    | ہ ج<br>entur 01 Stuttgart 10.                                                                                                    | Speichern                                                                                                    | rucken Neu laden                                                                                                    | •••<br>Metr                                                                                                    |                                                                                                    |            | پې<br>administrator Fer                                                                                                    | <b>≫</b><br>exartor |
|----------------------------------------------------------------------------------------------------|----------------------------------------------------------------------------------------------------|----------------------------------------------------------------------------------------------------|----------------------------------------------------------------------------------------------------|----------------------------------------------------------------------------------------------------|----------------------------------------------------------------------------------------------------|----------------------------------------------------------------------------------------------------|------------|----------------------------------------------------------------------------------------------------|---------------------|
| Kunden                                                                                                    | -                                                                                                    |                                                                                                    |                                                                                                    |                                                                                                    |                                                                                                    |                                                                                                    |            |                                                                                                    |                     |
|                                                                                                    | Inventur                                                                                                    |                                                                                                    |                                                                                                    |                                                                                                    |                                                                                                    |                                                                                                    |            |                                                                                                    |                     |
| Mein AMPAREA                                                                                                    | Name: Inve                                                                                                    | entur 01 Stuttgart 10                                                                                                    | .10.2022                                                                                                    |                                                                                                    |                                                                                                    |                                                                                                    |            |                                                                                                    |                     |
|                                                                                                    | Filiale: 01                                                                                                    | Stuttgart S                                                                                                    | Status:                                                                                                    | Erstellt                                                                                                    | Start: 10.10.2022 08:10                                                                                                    | Ende:                                                                                                    |            |                                                                                                    |                     |
| Lerminplaner                                                                                                    | Filter                                                                                                    |                                                                                                    |                                                                                                    |                                                                                                    |                                                                                                    |                                                                                                    |            |                                                                                                    |                     |
| Kasse                                                                                                    | Artikel-Typ:                                                                                                    | •                                                                                                    | lersteller:                                                                                                    | ×                                                                                                    | Eigentümer:                                                                                                    | WE von:                                                                                                    |            | Felder vorbeleg                                                                                                    | en                  |
|                                                                                                    | Name:                                                                                                    | h.                                                                                                    | larke:                                                                                                    |                                                                                                    | Status:                                                                                                    | WE bis:                                                                                                    |            |                                                                                                    |                     |
| Lagerverwaltung 🛛 🕷                                                                                                    | Serien-Nr                                                                                                    |                                                                                                    | agerverwaltun                                                                                                    | n: 📃 🐂                                                                                                    | Figenschaften                                                                                                    | Abschnitt                                                                                                    | ■ 35       |                                                                                                    |                     |
|                                                                                                    |                                                                                                    |                                                                                                    | 0                                                                                                    | ·                                                                                                    |                                                                                                    |                                                                                                    |            |                                                                                                    |                     |
| Artikelbestand                                                                                                    | Auswani:                                                                                                    | alle 🕕 Offene                                                                                                    | <ul> <li>Erledigte</li> </ul>                                                                                         | O Korrigierte                                                                                                    | Bestatigte OScantenier OAkt                                                                                                    | tueller Bestand > 0                                                                                                    |            |                                                                                                    |                     |
|                                                                                                    | 10 C                                                                                                    |                                                                                                    |                                                                                                    |                                                                                                    |                                                                                                    |                                                                                                    |            |                                                                                                    |                     |
|                                                                                                    |                                                                                                    |                                                                                                    |                                                                                                    |                                                                                                    |                                                                                                    |                                                                                                    |            |                                                                                                    |                     |
| Bestellungen                                                                                                    |                                                                                                    |                                                                                                    |                                                                                                    | Positionen (44                                                                                                    | 6)                                                                                                    | ۵ ۹                                                                                                    | 1 2        | 1 x Barcode s                                                                                                    |                     |
| Bestellungen                                                                                                    | Abschnitt                                                                                                    | Uhrzeit                                                                                                    | #                                                                                                    | Positionen (44<br>Hersteller                                                                                                    | 6)<br>Name                                                                                                    | ア 🖺<br>Sollinventurbest                                                                                                    | and        | 1 x Barcode s                                                                                                    |                     |
| Bestellungen<br>Wareneingang                                                                                                    | Abschnitt                                                                                                    | Uhrzeit                                                                                                    | #                                                                                                    | Positionen (44<br>Hersteller<br>Alcon                                                                                                    | Name     AIR OPTIX® AQUA 6er Pack                                                                                                    | Sollinventurbesta<br>2                                                                                                    | and        | 1 X Barcode s                                                                                                    | ar                  |
| Bestellungen<br>Wareneingang                                                                                                    | Abschnitt                                                                                                    | Uhrzeit                                                                                                    | #                                                                                                    | Positionen (44<br>Hersteller<br>Alcon<br>Alcon                                                                                                    | AIR OPTIX® AQUA 6er Pack<br>Dailies Aqua Comfort Plus 180er Pi                                                                                                    | P B<br>Sollinventurbest<br>Pack 2                                                                                                    | 1 5<br>and | 1 x Barcode so                                                                                                    | ar                  |
| Bestellungen<br>Wareneingang<br>Warenausgang                                                                                                    | Abschnitt<br>OTO-Lager 1                                                                                                    | Uhrzeit                                                                                                    | #<br>Müller-L                                                                                                    | Positionen (44<br>Hersteller<br>Alcon<br>Alcon<br>Andere                                                                                                    | AIR OPTIX® AQUA 6er Pack<br>Dailies Aqua Comfort Plus 180er Pa<br>Lifestyle Active-Otoplastik                                                                                                    | Sollinventurbesta<br>2<br>Pack 2                                                                                                    | and        | 1 x Barcode si<br>Details<br>Hinzufügen                                                                                     | ar                  |
| Bestellungen<br>Wareneingang<br>Warenausgang                                                                                                    | Abschnitt<br>OTO-Lager 1<br>OTO-Lager 1                                                                                                    | Uhrzeit<br>10.10.22 08:11<br>10.10.22 08:11                                                                                                    | #<br>Müller-L<br>700L                                                                                                 | Positionen (44<br>Hersteller<br>Alcon<br>Alcon<br>Andere<br>Andere                                                                                                    | AIR OPTIX® AQUA 6er Pack<br>Dailies Aqua Comfort Plus 180er Pr<br>Lifestyle Active-Otoplastik<br>Lifestyle Active-Otoplastik                                                                                                    | Sollinventurbesta<br>2<br>Pack 2<br>1                                                                                                    | and        | 1 X Barcode se                                                                                                    | ar                  |
| Bestellungen<br>Wareneingang<br>Warenausgang<br>Lieferungen                                                                                      | Abschnitt<br>OTO-Lager 1<br>OTO-Lager 1<br>OTO-Lager 1                                                                                                    | Uhrzeit<br>10.10.22 08:11<br>10.10.22 08:11<br>10.10.22 08:11                                                                                                    | #<br>Müller-L<br>700L<br>4324242                                                                                      | Positionen (44<br>Hersteller<br>Alcon<br>Andere<br>Andere<br>Andere                                                                                                    | 0) Name<br>AIR OPTIX® AQUA 6er Pack<br>Dallies A you comfort Plus 180er P:<br>Lifestyle Active-Otoplastik<br>Lifestyle Active-Otoplastik<br>Lifestyle Active-Otoplastik                                                                                                    | P B<br>Sollinventurbesta<br>Pack 2<br>1<br>1                                                                                                    | and        | 1 x Barcode so<br>Details<br>Hinzufügen<br>Entfernen                                                                        | ar                  |
| Bestellungen<br>Vareneingang<br>Varenausgang<br>Jeferungen                                                                                       | Abschnitt<br>OTO-Lager 1<br>OTO-Lager 1<br>OTO-Lager 1                                                                                                    | Uhrzeit<br>10.10.22.08:11<br>10.10.22.08:11<br>10.10.22.08:11<br>10.10.22.08:11                                                                                                    | #<br>Müller-L<br>700L<br>4324242<br>abcdefg                                                                           | Positionen (44<br>Hersteller<br>Alcon<br>Andere<br>Andere<br>Andere<br>Andere                                                                                                    | Name     NR OPTIX6 AQUA 6er Pack     Dailies Aqua Comfort Plus 180er Pi-     Lifestyle Active-Otoplastik     Lifestyle Active-Otoplastik     Lifestyle Active-Otoplastik     Lifestyle Active-Otoplastik                                                                                                    | Pack 2<br>2<br>1<br>1<br>1<br>1                                                                                                    | and        | 1 x Barcode se                                                                                                    | an                  |
| Bestellungen<br>Vareneingang<br>Varenausgang<br>Jeferungen<br>Eingangsrechnungen                                                                 | Abschnitt<br>OTO-Lager 1<br>OTO-Lager 1<br>OTO-Lager 1<br>OTO-Lager 1                                                                                           | Uhrzeit<br>10.10.22 08:11<br>10.10.22 08:11<br>10.10.22 08:11<br>10.10.22 08:11<br>10.10.22 08:11                                                                                                    | #<br>Müller-L<br>700L<br>4324242<br>abcdefg<br>6576                                                                   | Positionen (44<br>Hersteller<br>Alcon<br>Alcon<br>Andere<br>Andere<br>Andere<br>Andere<br>Andere                                                                                                    | 0) Name<br>AIR OPTX/0 AQUA 6er Pack<br>Dallies Aqua Comfort Plus 180er Pi<br>Lifeshife Active-Otoplastik<br>Lifeshife Active-Otoplastik<br>Lifeshife Active-Otoplastik<br>Lifeshife Active-Otoplastik<br>Lifeshife Active-Otoplastik                                                                                                    | Sollinventurbesta<br>2<br>Pack 2<br>1<br>1<br>1<br>1                                                                                                    | and        | x Barcode se     Details     Hinzufügen     Entfernen                                                                       | an                  |
| Bestellungen<br>Vareneingang<br>Varenausgang<br>Jeferungen<br>Lieferungen                                                                        | Abschnitt<br>OTO-Lager 1<br>OTO-Lager 1<br>OTO-Lager 1<br>OTO-Lager 1<br>OTO-Lager 1                                                                            | Uhrzeit<br>10.10.22 08:11<br>10.10.22 08:11<br>10.10.22 08:11<br>10.10.22 08:11<br>10.10.22 08:11<br>10.10.22 08:11                                                                                                    | #<br>Müller-L<br>700L<br>4324242<br>abcdefg<br>6576<br>500R                                                           | Positionen (44<br>Hersteller<br>Alcon<br>Andere<br>Andere<br>Andere<br>Andere<br>Andere                                                                                                    | 0)<br>AIR OPTIX6 AQUA 6er Pack<br>Dailies Aqua Comfort Plus 180er Pi<br>Lifestife Active-Otoplastik<br>Lifestife Active-Otoplastik<br>Lifestife Active-Otoplastik<br>Lifestife Active-Otoplastik<br>Lifestife Active-Otoplastik                                                                                                    | Sollinventurbesta<br>2<br>Pack 2<br>1<br>1<br>1<br>1<br>1<br>1<br>1                                                                                                    | and        | Details Hinzufügen Entfernen Zählstand am 10.10.2                                                                           | 02                  |
| testellungen<br>Vareneingang<br>Varenausgang<br>Jeferungen<br>Eingangsrechnungen<br>Reklamationen                                                | Abschnitt<br>OTO-Lager 1<br>OTO-Lager 1<br>OTO-Lager 1<br>OTO-Lager 1<br>OTO-Lager 1<br>OTO-Lager 1                                                             | Uhrzeit<br>10.10.22 08:11<br>10.10.22 08:11<br>10.10.22 08:11<br>10.10.22 08:11<br>10.10.22 08:11<br>10.10.22 08:11<br>10.10.22 08:11<br>10.10.22 08:11                                                                         | #<br>Müller-L<br>700L<br>4324242<br>abcdefg<br>6576<br>500R<br>700R                                                   | Positionen (44<br>Hersteller<br>Alcon<br>Andere<br>Andere<br>Andere<br>Andere<br>Andere<br>Andere                                                                                                    | 0)<br>AIR OPTW6 AQUA 6er Pack<br>Dailes Aqua Comfort Plus 190er Pi<br>Lifestyfe Active-Otoplastik<br>Lifestyfe Active-Otoplastik<br>Lifestyfe Active-Otoplastik<br>Lifestyfe Active-Otoplastik<br>Lifestyfe Active-Otoplastik<br>Lifestyfe Active-Otoplastik                                                                                                    | P B<br>Sollinventurbest:<br>2<br>Pack 2<br>1<br>1<br>1<br>1<br>1<br>1                                                                                                    | and        | X Barcode si     Details     Hinzufügen     Entfernen Zählstand am 10.10.3                                                  | :an                 |
| Bestellungen<br>Vareneingang<br>Varenausgang<br>Jeferungen<br>Eingangsrechnungen<br>Reklamationen                                                | Abschnitt<br>OTO-Lager 1<br>OTO-Lager 1<br>OTO-Lager 1<br>OTO-Lager 1<br>OTO-Lager 1<br>OTO-Lager 1                                                             | Uhrzeit<br>10.10.22.08:11<br>10.10.22.08:11<br>10.10.22.08:11<br>10.10.22.08:11<br>10.10.22.08:11<br>10.10.22.08:11<br>10.10.22.08:11<br>10.10.22.08:11<br>10.10.22.08:11<br>10.10.22.08:11                                     | #<br>Moller-L<br>700L<br>4324242<br>abcdefg<br>6576<br>500R<br>700R<br>535354334<br>404004                            | Positionen (44<br>Hersteller<br>Alcon<br>Andere<br>Andere<br>Andere<br>Andere<br>Andere<br>Andere<br>Andere<br>Andere                                                                                 | 0 Name<br>AR OPTION/AUA for Pack<br>Dailes Ayus Confort Pins (1906 PF)<br>Lifest for Antime Oropitable<br>Lifest for Antime Oropitable<br>Lifest for Antime Oropitable<br>Lifest for Antime Oropitable<br>Lifest for Antime Oropitable<br>Lifest for Antime Oropitable<br>Lifest for Antime Oropitable                                                                                                    | D         B           Sollinventurbest:         2           2rack         2           1         1           1         1           1         1           1         1           1         1           1         1           1         1                                         | and        | A Barcode se     Details     Hinzufügen     Entfernen Zählstand am 10.10.2                                                  | 02                  |
| Bestellungen<br>Vareneingang<br>Jeferungen<br>Eingangsrechnungen<br>Reklamationen<br><b>nventur</b>                                              | Abschnitt<br>OTO-Lager 1<br>OTO-Lager 1<br>OTO-Lager 1<br>OTO-Lager 1<br>OTO-Lager 1<br>OTO-Lager 1<br>OTO-Lager 1<br>OTO-Lager 1<br>OTO-Lager 1                | Uhrzeit<br>10.10.22 08:11<br>10.10.22 08:11<br>10.10.22 08:11<br>10.10.22 08:11<br>10.10.22 08:11<br>10.10.22 08:11<br>10.10.22 08:11<br>10.10.22 08:11<br>10.10.22 08:11<br>10.10.22 08:11<br>10.10.22 08:11                   | #<br>Müller-L<br>700L<br>4324242<br>abcdefg<br>6576<br>500R<br>700R<br>535354334<br>1231321                           | Positionen (44<br>Hersteller<br>Alcon<br>Andere<br>Andere<br>Andere<br>Andere<br>Andere<br>Andere<br>Andere<br>Andere<br>Andere                                                                       | 0 Name<br>AR OPTION AQUA Ger Pack<br>Dailles Aqua Confort Plans 180er Pi<br>Lifestipt Active-Colpatatik<br>Lifestipt Active-Colpatatik<br>Lifestipt Active-Colpatatik<br>Lifestipt Active-Colpatatik<br>Lifestipt Active-Colpatatik<br>Lifestipt Active-Colpatatik<br>Lifestipt Active-Colpatatik<br>Lifestipt Active-Colpatatik                                                                                                    | P ⊫<br>Sollinventurbesti<br>2<br>Pack 2<br>1<br>1<br>1<br>1<br>1<br>1<br>1<br>1<br>1                                                                                                    | and        | A Barcode st     Details     Hinzufügen     Entfernen Zählstand am 10.10.2     Bestätigen     Korrektur                     | :an                 |
| Bestellungen<br>Wareneingang<br>Warenausgang<br>Lieferungen<br>Eingangsrechnungen<br>Reklamationen<br><b>inventur</b>                            | Abschnitt<br>OTO-Lager 1<br>OTO-Lager 1<br>OTO-Lager 1<br>OTO-Lager 1<br>OTO-Lager 1<br>OTO-Lager 1<br>OTO-Lager 1<br>OTO-Lager 1<br>OTO-Lager 1                | Uhrzeit<br>10.10.22.08:11<br>10.10.22.08:11<br>10.10.22.08:11<br>10.10.22.08:11<br>10.10.22.08:11<br>10.10.22.08:11<br>10.10.22.08:11<br>10.10.22.08:11<br>10.10.22.08:11<br>10.10.22.08:11                                     | #<br>Müller-L<br>700L<br>4324242<br>abcdefg<br>6576<br>500R<br>700R<br>535354334<br>1231321<br>654344233<br>7666276   | Positionen (44)<br>Hersteller<br>Alcon<br>Andere<br>Andere<br>Andere<br>Andere<br>Andere<br>Andere<br>Andere<br>Andere<br>Andere<br>Andere<br>Andere                                                  | 0 Name<br>AR OPTIV6 NAUA 6er Pack<br>Dailes Aqua Confort Plus 186er PJ<br>Lifestipk Activ-Copitaliti<br>Lifestipk Activ-Copitaliti<br>Lifestipk Activ-Copitaliti<br>Lifestipk Activ-Copitaliti<br>Lifestipk Activ-Copitaliti<br>Lifestipk Activ-Copitaliti<br>Lifestipk Activ-Copitaliti<br>Lifestipk Activ-Copitaliti                                                                                                    | D         B           Sollinventurbest         2           2         1           1         1           1         1           1         1           1         1           1         1           1         1           1         1           1         1                        | and        | A Barcode se     Details     Hinzufügen     Entfernen Zählstand am 10.10.2     Bestätigen     Korrektur                     | :an                 |
| Bestellungen<br>Wareneingang<br>Jeferungen<br>Eingangsrechnungen<br>Reklamationen<br><b>nventur</b><br>aschewenungen                             | Abschnitt<br>OTO-Lager 1<br>OTO-Lager 1<br>OTO-Lager 1<br>OTO-Lager 1<br>OTO-Lager 1<br>OTO-Lager 1<br>OTO-Lager 1<br>OTO-Lager 1                               | Uhrzeit<br>10.10.22.08.11<br>10.10.22.08.11<br>10.10.22.08.11<br>10.10.22.08.11<br>10.10.22.08.11<br>10.10.22.08.11<br>10.10.22.08.11<br>10.10.22.08.11<br>10.10.22.08.11                                                       | #<br>Müller-L<br>700L<br>4324242<br>abcdefg<br>6576<br>500R<br>700R<br>535354334<br>1231321<br>654344233<br>7585675   | Positionen (44)<br>Hersteller<br>Alcon<br>Andere<br>Andere<br>Andere<br>Andere<br>Andere<br>Andere<br>Andere<br>Andere<br>Andere<br>Andere<br>Andere                                                  | 0 Name<br>AR OPT068 AQUA GerPack<br>Dalles Asia Contoff Pau 180er Pi<br>Lifestije Activ-Colpitalik<br>Lifestije Activ-Colpitalik<br>Lifestije Activ-Colpitalik<br>Lifestije Activ-Colpitalik<br>Lifestije Activ-Colpitalik<br>Lifestije Activ-Colpitalik<br>Lifestije Activ-Colpitalik<br>Lifestije Activ-Colpitalik<br>Lifestije Activ-Colpitalik                                                                                                    | P         B           Sollinventurbest.         2           2         1           1         1           1         1           1         1           1         1           1         1           1         1           1         1           1         1           1         1 | and        | x Barcode so     Details     Hinzufügen     Entfernen Zähistand am 10.10.2     Bestätigen     Korrektur     Zurücksetzen    | :an                 |
| Bestellungen<br>Wareneingang<br>Lieferungen<br>Eingangsrechnungen<br>Reklamationen<br><b>inventur</b><br>Lagerbewegungen                         | Abschnit<br>OTO-Lager 1<br>OTO-Lager 1<br>OTO-Lager 1<br>OTO-Lager 1<br>OTO-Lager 1<br>OTO-Lager 1<br>OTO-Lager 1<br>OTO-Lager 1<br>OTO-Lager 1<br>OTO-Lager 1  | Uhrzeit<br>10.10.22.08.11<br>10.10.22.08.11<br>10.10.22.08.11<br>10.10.22.08.11<br>10.10.22.08.11<br>10.10.22.08.11<br>10.10.22.08.11<br>10.10.22.08.11<br>10.10.22.08.11<br>10.10.22.08.11<br>10.10.22.08.11                   | #<br>Müller-L<br>700L<br>4324242<br>abcdefg<br>6576<br>500R<br>700R<br>535354334<br>1231321<br>654344233<br>7585675   | Positionen (44<br>Hersteller<br>Alcon<br>Andere<br>Andere<br>Andere<br>Andere<br>Andere<br>Andere<br>Andere<br>Andere<br>Andere<br>Andere<br>Andere<br>Andere<br>Andere                               | D Name<br>All OPTV(#) AGLA Ser Pick<br>Dalliss Aqua Comf Pius 100e PL<br>Lifest(# Activ-Copiasiti<br>Lifest(# Activ-Copiasiti<br>Lifest(# Activ-Copiasiti<br>Lifest(# Activ-Copiasiti<br>Lifest(# Activ-Copiasiti<br>Lifest(# Activ-Copiasiti<br>Lifest(# Activ-Copiasiti<br>Lifest(# Activ-Copiasiti<br>Lifest(# Activ-Copiasiti<br>Lifest(# Activ-Copiasiti<br>Lifest(# Activ-Copiasiti<br>Lifest(# Activ-Copiasiti<br>Lifest(# Activ-Copiasiti                                                                                                    | P ■<br>Sollinventurbest:<br>2<br>2<br>2<br>2<br>2<br>2<br>2<br>2<br>2<br>2<br>1<br>1<br>1<br>1<br>1<br>1<br>1<br>1<br>1                                                                                                    | and A      | x Barcode s     Details     Hinzufügen     Entlernen Zählstand am 10.10:     Bestätigen     Korreidur Zurücksetzen          | :an                 |
| Bestellungen<br>Wareneingang<br>Lieferungen<br>Eingangsrechnungen<br>Reklamationen<br>Inventur<br>Lagerbewegungen                                | Abschnitt<br>0T0-Lager 1<br>0T0-Lager 1<br>0T0-Lager 1<br>0T0-Lager 1<br>0T0-Lager 1<br>0T0-Lager 1<br>0T0-Lager 1<br>0T0-Lager 1<br>0T0-Lager 1<br>0T0-Lager 1 | Uhrzeit<br>10.10.22.08.11<br>10.10.22.08.11<br>10.10.22.08.11<br>10.10.22.08.11<br>10.10.22.08.11<br>10.10.22.08.11<br>10.10.22.08.11<br>10.10.22.08.11<br>10.10.22.08.11<br>10.10.22.08.11<br>10.10.22.08.11<br>10.10.22.08.11 | #<br>Maller-L<br>700L<br>4324242<br>abcdefg<br>6576<br>500R<br>700R<br>555354334<br>1231321<br>654344233<br>7585675   | Positionen (44<br>Hersteller<br>Alcon<br>Andere<br>Andere<br>Andere<br>Andere<br>Andere<br>Andere<br>Andere<br>Andere<br>Andere<br>Andere<br>Andere<br>Andere<br>Andere<br>Andere                     | 0<br>Name<br>AR OPTING-MOUA GerPack<br>Dallies Aqua Confort Pus 180er Pi<br>Lifestigk Actu-Colpitalits<br>Lifestigk Actu-Colpitalits<br>Lifestigk Actu-Colpitalits<br>Lifestigk Actu-Colpitalits<br>Lifestigk Actu-Colpitalits<br>Lifestigk Actu-Colpitalits<br>Lifestigk Actu-Colpitalits<br>Lifestigk Actu-Colpitalits<br>Lifestigk Actu-Colpitalits<br>Lifestigk Actu-Colpitalits<br>Brillengiaseninger<br>Sim Tube                                                                                                    | P         B           Sollinventurbest         2           'ack         2           1         1           1         1           1         1           1         1           1         1           2         200           202         2                                       | and A      | X Barcode sv     Details     Hinzufügen     Entfernen Zählstand am 10.10.2     Bestätigen     Korrektur     Zurücksetzen    | :an                 |
| Bestellungen<br>Wareneingang<br>Warenausgang<br>Lieferungen<br>Eingangsrechnungen<br>Reklamationen<br>Inventur<br>Lagerbewegungen                | Abschnitt<br>0T0-Lager 1<br>0T0-Lager 1<br>0T0-Lager 1<br>0T0-Lager 1<br>0T0-Lager 1<br>0T0-Lager 1<br>0T0-Lager 2<br>0T0-Lager 2                               | Uhrzelt 10.10.22 08:11 10.10.22 08:11 10.10.22 08:11 10.10.22 08:11 10.10.22 08:11 10.10.22 08:11 10.10.22 08:11 10.10.22 08:11 10.10.22 08:11 10.10.22 08:11 10.10.22 08:11 10.10.22 08:12                                     | #<br>Müller-L<br>700L<br>4324242<br>abcdefg<br>6576<br>5500R<br>700R<br>5535364334<br>1231321<br>654344233<br>7585675 | Positionen (44<br>Hersteller<br>Alcon<br>Andere<br>Andere<br>Andere<br>Andere<br>Andere<br>Andere<br>Andere<br>Andere<br>Andere<br>Andere<br>Andere<br>Andere<br>Andere<br>Andere<br>Andere<br>Andere | 0<br>Art OFTUS AGA OF Pics<br>Collists Akia OFFPics<br>Collists Akia OFFPics<br>(Institute Akia Oropiaatis<br>Lifestpic Active-Oopiaatis<br>Lifestpic Active-Oopiaatis                                                                                                    | P         €           Sollinventurbesti         2           Yack         2           1         1           1         1           1         1           1         1           1         1           1         1           200         202           2         5                | and A      | A Barcode s     Details     Hinzufügen     Entfernen     Zahlstand am 10.10.2     Bestätigen     Korreitur     Zurücksetzen | :an                 |
| Bestellungen<br>Wareneingang<br>Warenausgang<br>Lieferungen<br>Eingangsrechnungen<br>Reklamationen<br>tweetur<br>Lagerbewegungen<br>Agswerfungen | Abschnitt<br>0T0-Lager 1<br>0T0-Lager 1<br>0T0-Lager 1<br>0T0-Lager 1<br>0T0-Lager 1<br>0T0-Lager 2<br>0T0-Lager 2<br>0T0-Lager 2                               | Uhrzeit<br>10.10.22.08.11<br>10.10.22.08.11<br>10.10.22.08.11<br>10.10.22.08.11<br>10.10.22.08.11<br>10.10.22.08.11<br>10.10.22.08.11<br>10.10.22.08.11<br>10.10.22.08.11<br>10.10.22.08.12<br>10.10.22.08.12                   | #<br>Müller-L<br>700L<br>4324242<br>abcdefg<br>6576<br>536354334<br>1231321<br>654344233<br>7585675                   | Positionen (44<br>Hersteller<br>Alcon<br>Andere<br>Andere<br>Andere<br>Andere<br>Andere<br>Andere<br>Andere<br>Andere<br>Andere<br>Andere<br>Andere<br>Andere<br>Andere<br>Andere<br>Andere<br>Andere | 0<br>Name<br>AR OPTING AQUA Ger Pack<br>Dailes Aqua Contor Flux 180er Pi<br>Lifestyle Ache-Copiastis<br>Lifestyle Ache-Copiastis<br>Lifestyle Ache-Copiastis<br>Lifestyle Ache-Copiastis<br>Lifestyle Ache-Copiastis<br>Lifestyle Ache-Copiastis<br>Lifestyle Ache-Copiastis<br>Lifestyle Ache-Copiastis<br>Lifestyle Ache-Copiastis<br>Lifestyle Ache-Copiastis<br>Lifestyle Ache-Copiastis<br>Billestyle Ache-Copiastis<br>Billestyle Ache-Co | A         B           Sollinventurbest         2           2ack         1           1         1           1         1           1         1           1         1           200         200           202         2           5         20                                    | and A      | 1 x Barcode sr<br>Details<br>Hinzufligen<br>Enførmen<br>Zählstand am 10.10.2<br>Bestätigen<br>Korrektur<br>Zurücksetben     | :an                 |

### Funktionsleiste

|   | 🗲 🗏 Suche 🛛 🖓 🚽 | Speichern | Drucken | C<br>Neuladen | AMPAREX      | →<br>Fernwartung | (<br>F |
|---|-----------------|-----------|---------|---------------|--------------|------------------|--------|
| Ì |                 |           |         |               |              |                  |        |
|   | Schaltfläche    |           |         |               | Beschreibung |                  |        |

| Schaithache | Descriebung                                                                                                    |
|-------------|----------------------------------------------------------------------------------------------------|
|             | Wurden Daten in der Maske ergänzt, verändert oder gelöscht, werden damit die Änderungen in die Datenbank gespeichert.                                                                                                    |
|             | Schlägt standardmäßig Dokumentvorlagen vom Typ 'Inventurliste' vor. Die Dokumentvorlagen können jederzeit angepasst werden (siehe auch Dokumentvorlagen (Stammdaten)). Es können auch eigene Dokumentvorlagen verwendet werden. Über den Druckbutton kann die gesamte oder die gefilterte Inventur als Inventurliste gedruckt werden. Das Druckergebnis entspricht dabei der Selektion der (gefilterten) Inventur. |
| $\bigcirc$  | Wurden auf einem anderen Arbeitsplatz Daten geändert oder erfasst, können diese Daten nachgeladen werden, ohne die Maske neu aufzurufen.                                                                                                    |

### Eingabedetails ...

#### Farbbedeutungen

| Farbe           | Beschreibung                                                                                                    |  |  |  |  |  |  |
|-----------------|----------------------------------------------------------------------------------------------------|--|--|--|--|--|--|
| Sc<br>hw<br>arz | Diese Position wurde noch nicht erfasst. Beim Abschließen der Inventur würde diese Zeile nicht geändert werden.                                                                                                    |  |  |  |  |  |  |
| Grün            | Diese Position wurde entweder bestätigt, oder der eingegebene Zählstand entspricht exakt dem aktuellen Lagerbestand in AMPAREX. Beim Abschließen der Inventur ergeben sich keine Änderungen im Lager.                                                                                              |  |  |  |  |  |  |
| Ora<br>nge      | Mengenverwaltet<br>Der eingegebene Zählstand entspricht nicht dem aktuellen Bestand im Lager. Beim Abschließen der Inventur wird das Lager<br>korrigiert.                                                                                                    |  |  |  |  |  |  |
|                 | Seriennummer-verwaltet<br>Diese Position wird beim Abschließen der Inventur entweder aus dem Lager endgültig gelöscht (Vermerk 'Löschen' in Spalte<br>'Korrektur'), oder muss zu einem späteren Zeitpunkt manuell vom Anwender korrigiert werden (Vermerk 'Manuell' in der Spalte<br>'Korrektur'). |  |  |  |  |  |  |
|                 | Brillenfassung<br>Diese Position gehört zu einer Fassung, welche im Lager noch nicht vorhanden ist. Beim Abschließen der Inventur wird die<br>Brillenfassung eingelagert.                                                                                                    |  |  |  |  |  |  |

| Rot  |   | Wenn der eingescannte Barcode nicht zweifelsfrei ermittelt werden konnte. Hierfür gibt es zwei Ursachen: |                                                                                                    |  |  |  |  |  |  |
|------|---|----------------------------------------------------------------------------------------------------|----------------------------------------------------------------------------------------------------|--|--|--|--|--|--|
|      |   | Nicht<br>beka<br>nnt                                                                                     | Der eingescannt Barcode ist überhaupt nicht bekannt. Dann erscheint in der Spalte Name der Text: Unbekannter Artikel.                                                                                                    |  |  |  |  |  |  |
|      |   | Dop<br>pelt                                                                                              | Der eingescannte Barcode konnte zwar ermittelt werden, wurde aber einem seriennummer-verwalteten Artikel zugeordnet, welcher zuvor schon mal eingescannt wurde (vermutlich doppelt eingescannt) oder bereits verkauft wurde (Geräte wurde vertauscht).                                                                                                    |  |  |  |  |  |  |
| Grau | 1 | Die ang<br>werden<br>empfieh                                                                             | ezeigte Position befindet sich aktuell im 'WE aus Versand'. Diese Zeilen können weder bestätigt noch korrigiert werden. Sie<br>aber angezeigt, damit der Anwender die Information erhält, dass sich noch Ware im 'WE aus Versand' befindet. Es<br>It sich vor jeder Inventur sämtlich Artikel im WE aus Versand zunächst einzulagern (siehe auch 'Artikel annehmen'). |  |  |  |  |  |  |

#### Inventurwert

|                                       | Beschreibung                                                                                                    |
|---------------------------------------|----------------------------------------------------------------------------------------------------|
| Inventurwert<br>(mengen<br>verwalten) | Der in der Inventur angezeigte Inventurwert berücksichtigt bei mengenverwalteten Artikeln nicht den rabattierten<br>Einkaufspreis eines Artikels. Es wird lediglich der Listen-EK für die Berechnung des Inventurwertes verwendet. |

#### Maskenbeschreibung

#### **Tabelle 'Positionen'**

Sortierreihenfolge ist wie folgt festgelegt:

- ... nach Scan-Datum
   ... nach Sortierreihenfolge des Artikeltyps
- 3. ... nach Bezeichnung des Artikeltyps
- 4. ... nach Markennamen
   5. ... nach Herstellernamen

Schaltfläche /Eingabe

Beschreibung

| Menge x<br>Barcode | Sind Ihre Artikel mit einem Barcode versehen (siehe auch Artikel   Stammdaten), können diese direkt mit einem Handscanner (siehe auch Webshop) für die Inventur gescannt werden. Bei mehreren Artikeln (mengen-verwaltete Artikel mit gleichem Barcode) kann vor dem Scannen die Menge eingegeben werden. Falls der Barcode noch nicht am Artikel hinterlegt ist, kann dieser dem Artikel durch Doppelklick zugewiesen werden.                                                                                                    |                                                                                                    |  |  |  |  |  |  |
|--------------------|----------------------------------------------------------------------------------------------------|----------------------------------------------------------------------------------------------------|--|--|--|--|--|--|
|                    | A Hinweis                                                                                                    |                                                                                                    |  |  |  |  |  |  |
|                    | Hinweis                                                                                                    |                                                                                                    |  |  |  |  |  |  |
|                    | barcodes mit weniger als 4 Zeichen werden beim Scannen nicht berucksichtigt.                                                                                                    |                                                                                                    |  |  |  |  |  |  |
|                    | Der Barcode wird dabei abgeglichen mit:                                                                                                    |                                                                                                    |  |  |  |  |  |  |
|                    | a. der Seriennummer bei Artikelpositionen / der Lagernummer bei Brillenfassungen                                                                                                    |                                                                                                    |  |  |  |  |  |  |
|                    | <ul> <li>b. der Artikelnummer bei mengen-verwalteten Artikeln</li> <li>c. der laufenden Nummer bei Artikelpositionen / Brillenfassungen</li> </ul>                                                                                                    |                                                                                                    |  |  |  |  |  |  |
|                    | d. der la                                                                                                    | ufenden Nummer der Artikelpositionen                                                                                                    |  |  |  |  |  |  |
|                    | (i) Info                                                                                                    |                                                                                                    |  |  |  |  |  |  |
|                    | Menger                                                                                                    | n-verwaltete Lagerpositionen werden über einen Artikelbezug gescannt. Hier gibt es keine Serien- oder                                                                                                    |  |  |  |  |  |  |
|                    | Lagerni<br>Artikels                                                                                                    | ummer. Wird eine solche Nummer mehrfach gescannt, erhöht sich jedes Mal die inventarisierte Menge des                                                                                                    |  |  |  |  |  |  |
|                    | Nummer-verwal<br>Zuordnung zu e                                                                                                    | tete Artikel werden in der Regel über die Serien- oder Lagernummer gescannt. Damit ist eine eindeutige iner Lagerposition gegeben.                                                                                                    |  |  |  |  |  |  |
|                    |                                                                                                    |                                                                                                    |  |  |  |  |  |  |
|                    | Wird be                                                                                                    | einem nummer-verwalteten Artikel statt der Seriennummer die FAN gescannt, erscheint ein Hinweis                                                                                                    |  |  |  |  |  |  |
|                    | dass es                                                                                                    | s mehrere Artikel dieses Artikels gibt. Das Scannen kann trotzdem fortgesetzt werden. Der Artikel wird                                                                                                    |  |  |  |  |  |  |
|                    |                                                                                                    | istaliyi.                                                                                                    |  |  |  |  |  |  |
|                    |                                                                                                    |                                                                                                    |  |  |  |  |  |  |
|                    |                                                                                                    |                                                                                                    |  |  |  |  |  |  |
|                    | Darüber hinaus gibt es nummer-verwaltete Positionen, die nach EAN oder Artikelnummer gescannt werden - z.B.<br>Brillengestelle, die vom Lieferanten 'voretikettiert' wurden. Bei Brillengestellen kann die Lagernummer mit der Artikelnummer<br>identisch sein. Wird eine solche Nummer gescannt, die einem Stammdatenartikel zugeordnet werden kann, wird die nächste<br>noch nicht quittierte offene Inventurposition ausgewählt und quittiert. Ist für diesen Artikel keine offene Inventurposition<br>(mehr) vorhanden, wird eine neue Inventurposition angelegt, um beim Abschluss eine neue Lagerposition zu erzeugen.<br>Diesen peue Inventurposition ist för und muss poch bestätigt worden. |                                                                                                    |  |  |  |  |  |  |
| Details            | Rufen Sie Detai<br>Ferner stehen II                                                                                                    | linformationen (Lagerbewegungen) zu diesem Artikel auf und/oder geben Sie dort einen Inventurpreis ein.<br>Innen dort die Schaltflächen 'Bestätigen' und 'Korrektur' zur Verfügung.                                                                                                    |  |  |  |  |  |  |
| Hinzufügen         | Fügt eine neue                                                                                                    | Inventurposition hinzu, welche beim Erstellen der Inventur noch nicht im Lager vorhanden war.                                                                                                    |  |  |  |  |  |  |
|                    | Brillenfassun<br>g (im Lager)                                                                                                    | Hinzufügen einer im Lager befindlichen Brillenfassung.                                                                                                    |  |  |  |  |  |  |
|                    | Brillenfassun<br>g (neu)                                                                                                    | Hinzufügen einer noch nicht eingelagerten Brillenfassung.                                                                                                    |  |  |  |  |  |  |
|                    | Artikelposition                                                                                                    | Hinzufügen eines im Lager befindlichen Artikels.                                                                                                    |  |  |  |  |  |  |
|                    | Artikel                                                                                                    | Auswahl und hinzufügen eines sich nicht im Lager befindlichem Artikel.                                                                                                    |  |  |  |  |  |  |
|                    |                                                                                                    | <ul> <li>Wählt man einen mengen-verwalteten Artikel aus, der noch nicht im Lager vorhanden ist, dann wird nach der Menge gefragt und der Artikel kann in die Inventur mit aufgenommen werden</li> <li>Wählt man einen nummer-verwalteten Artikel aus, der noch nicht im Lager ist, kann dieser Artikel nicht in die Inventur aufgenommen werden</li> </ul> |  |  |  |  |  |  |
| Entfernen          | Entfernt einen z                                                                                                    | uvor markierten Eintrag aus der Tabelle.                                                                                                    |  |  |  |  |  |  |
|                    |                                                                                                    |                                                                                                    |  |  |  |  |  |  |
|                    |                                                                                                    |                                                                                                    |  |  |  |  |  |  |
|                    | Die 'Entternen' Schaltflache ist allerdings nur 'aktiv', wenn der Benutzer 'administrative' Rechte hat<br>(Benutzergruppe 'Administrator'). Ist der gescannte Artikel allerdings ein "unbekannter" Artikel, dürfen alle<br>Mitarbeiter diese Inventurposition entfernen.                                                                                                    |                                                                                                    |  |  |  |  |  |  |
|                    |                                                                                                    |                                                                                                    |  |  |  |  |  |  |

| Zählstand am     | Feld zur Eingabe des Zählstandes. Die Eingabe kann zeitnah oder zu einem späteren Zeitpunkt eingegeben werden.                                                                                                    |                                                                                                    |  |  |  |  |  |  |
|------------------|----------------------------------------------------------------------------------------------------|----------------------------------------------------------------------------------------------------|--|--|--|--|--|--|
|                  | Zei tnah Wurde zwischen der Zählung und der Eingabe kein Verkauf getätigt, kann direkt die Zählmenge eingegeben werden.                                                                                                    |                                                                                                    |  |  |  |  |  |  |
|                  | Sp<br>äteErfolgt die Zählung nach der Erstellung der Inventur (z. B. Inventurerstellung war am 31.12 die Zählung aber erst<br>am 15.01.) und der laufende Betrieb ging während der Zeit weiter (Verkäufe), dann geben Sie vor der Eingabe der<br>Zählmenge das Datum ein, wann, an welchem Tag der Artikel gezählt wurde. AMPAREX berechnet dann<br>automatisch die Korrekturmenge aus. |                                                                                                    |  |  |  |  |  |  |
|                  | Urin der Tat ausschließlich                                                                                                    | pelle ausgewählte Artikel wird beim Entfernen hierbei nicht aus Ihrem Lager entfernt, sondern<br>naus der Inventurliste.                                              |  |  |  |  |  |  |
| Bestätigen       | Der gewählte Eintrag wird bestätigt - d. h. der Bestand wird für die Inventur unverändert übernommen. Der Sollinventurbestand wird übernommen und der Zählstand bestätigt ().                                                                                                    |                                                                                                    |  |  |  |  |  |  |
| Korrektur        | Bei Seriennummer verwalteten Artikeln stehen folgende Optionen zur Auswahl:                                                                                                    |                                                                                                    |  |  |  |  |  |  |
|                  | Lagerposition wird manuell korrigiert                                                                                                    | Wird diese Option gesetzt, muss der Artikel manuell von Ihnen beim Kunden oder im Artikelbestand korrigiert werden.                                                   |  |  |  |  |  |  |
|                  | Lagerposition<br>löschen                                                                                                    | Soll der Artikel in der Inventurliste und im Lager gelöscht werden, wird diese Option verwendet und<br>ein entsprechender Grund ausgewählt (siehe auch 'Löschgrund'). |  |  |  |  |  |  |
| Entfernen        | Bei Mengen verwalteten Artikeln stehen folgende Optionen zur Auswahl:                                                                                                    |                                                                                                    |  |  |  |  |  |  |
|                  | Me<br>nge<br>/Ein<br>heit                                                                                                    |                                                                                                    |  |  |  |  |  |  |
|                  | Gru<br>ndZum Unterschied des Eingabefeldes kann ein Grund für die Mengenabweichung ausgewählt werden. Wird als<br>Grund: Sonstiger Grund ausgewählt, kann ein sonstiger Grund manuell erfasst werden. Dieser taucht z. B. im<br>Ausdruck beim Abschluss der Inventur auf, bzw. in den Lagerbewegungen.                                                                                  |                                                                                                    |  |  |  |  |  |  |
| Zurücksetz<br>en | Ein zuvor bestätigter oder korrigierter Eintrag kann wieder zurückgesetzt werden (zum Beispiel, wenn Sie den falschen Artikel bestätigt haben und/oder eine falsche Menge erfasst haben).                                                                                                    |                                                                                                    |  |  |  |  |  |  |

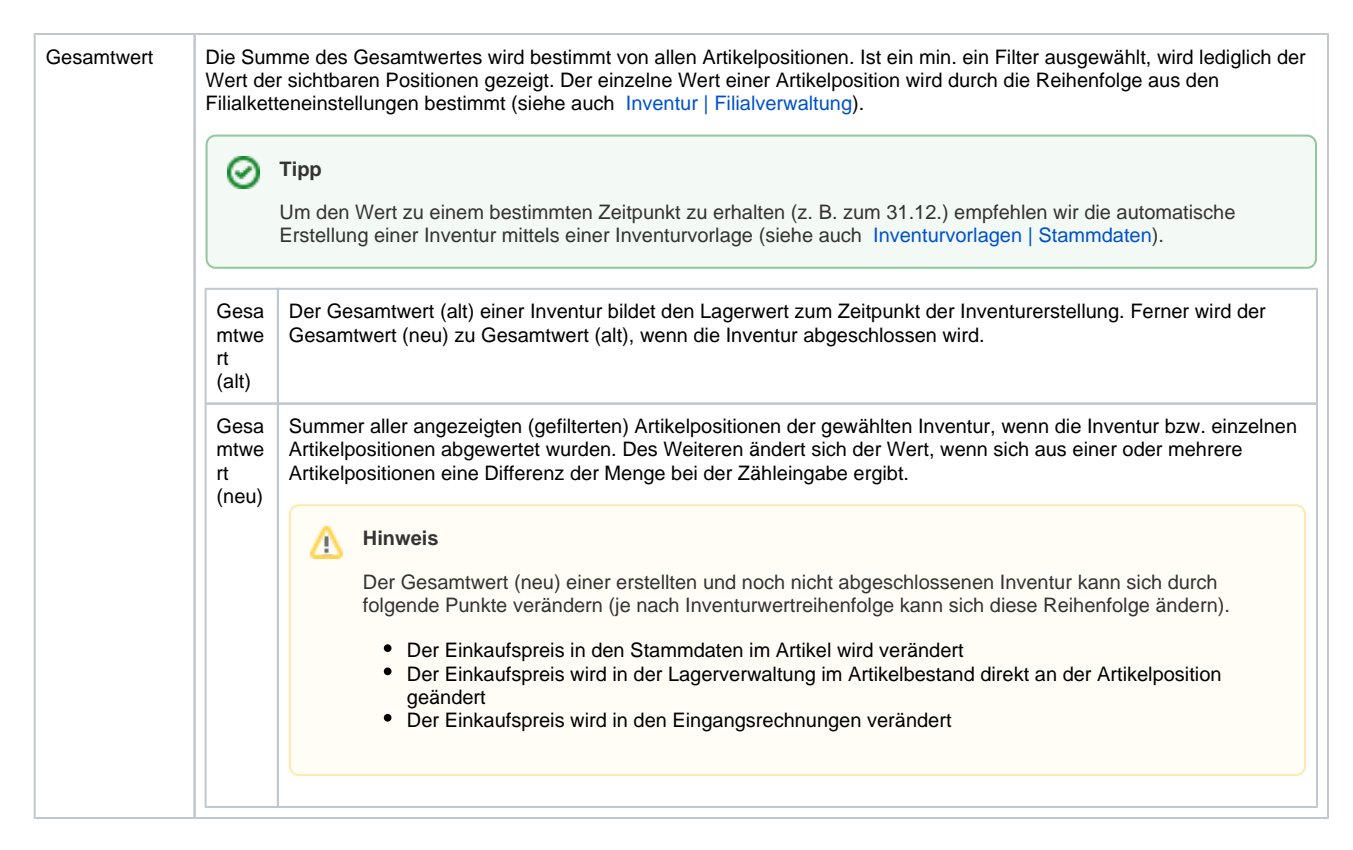

#### Siehe auch ...

- Inventur | Filialverwaltung
- Artikel vor dem Abschließen einer Inventur abwerten (Arbeitsablauf)
- Inventur (Arbeitsablauf/zählen und erfassen)
- Inventur abschließen (Arbeitsablauf)
- Inventurabwertung | Stammdaten